## **Developing Partial Least Squares Discriminant Analysis (PLS-DA) model in The UnscramblerX**

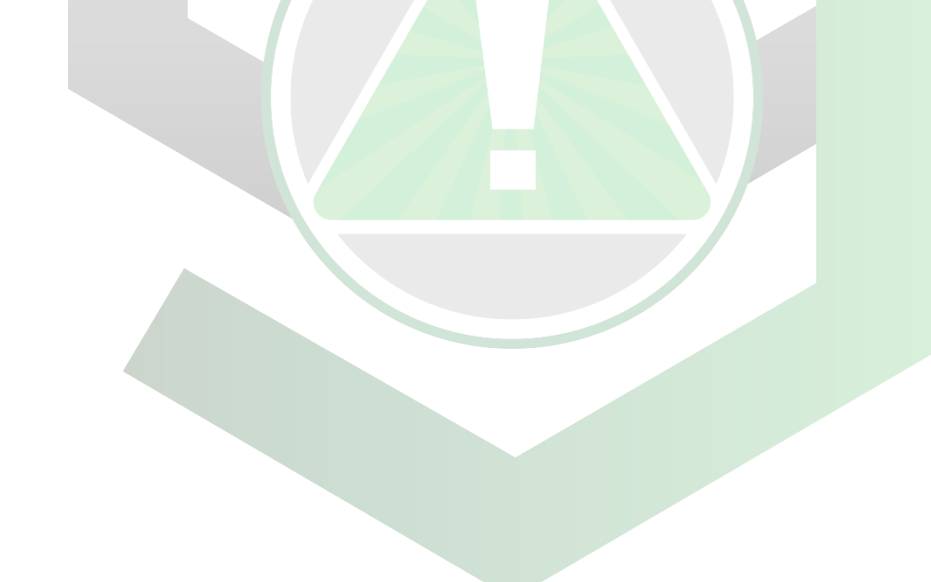

Created by: Edwin Caballero-Agosto

Manager: Samuel Hernandez-Rivera

| SOP-01                      | Edwin Caballero-<br>Agosto                                                                   | University of Puerto<br>Rico at Mayagüez |
|-----------------------------|----------------------------------------------------------------------------------------------|------------------------------------------|
| Effectivity:<br>Nov/12/2021 | Developing Partial<br>Least Squares<br>Discriminant Analysis<br>model in The<br>UnscramblerX | Revised by:                              |
| Revised:                    |                                                                                              | Approved by:                             |

## DEVELOPING PLS-DA MODEL IN THE UNSCRAMBLERX

This SOP uses the "Tutorial H" data set from The UnscramblerX program PLS-DA tutorial.

| Create Excel file (.xlsx).                                                                                                    |
|----------------------------------------------------------------------------------------------------|
| Write data with samples in rows and variables in columns.                                                                                                    |
| Save spreadsheet file as "PLS-DA Data.xlsx" in desktop by going to File $\rightarrow$ Save As on the Desktop area.                                                                                                    |
| Open The UnscramblerX program.                                                                                                    |
| Rename project with right click $\rightarrow$ Rename to "PLS-DA Development".                                                                                                    |
| Import data with File $\rightarrow$ Import Data $\rightarrow$ Excel, select the created file in the Desktop area, click "Open".                                                                                                    |
| Select "Sheet 1" and press "OK" on the "Excel Preview" window.                                                                                                    |
| Click "OK" on the pop-up window if it appears.                                                                                                    |
| Change the "Class" column from text to category by left click on the "4" below the "Class " text, right click $\rightarrow$ Change Data Type $\rightarrow$ Category                                                                             |
| Click "OK" on the "Category Converter" window.                                                                                                    |
| Create sample and variable sets with Edit $ ightarrow$ Define Range                                                                                                    |
| Create "TRAIN" sample set by click on the first row, going to the last row with A/B values, press "Shift" tab, click on the last row, rename set to "TRAIN", and click "Create".                                                                |
| Repeat step 12 with samples that do not have A/B values.                                                                                                    |
| Create "X" column set with column 5 to 14.                                                                                                    |
| Create "Y" column set with column 1.                                                                                                    |
| Confirm ranges by clicking "OK". DO NOT PRESS ENTER, it does not save the ranges.                                                                                                    |
| Develop PCA model with Tasks $\rightarrow$ Analyze $\rightarrow$ Partial Least Squares                                                                                                    |
| Select "PLS-DA Data_Sheet 1" matrix, select "TRAIN" sample set, for the Predictors select "X" variable set, for the Responses select "Y" variable set, write "7" maximum component, and check "Mean center data" box in the "Model Inputs" tab. |
| Select "All", select "A/(SDev+B)" in the "X Weights" tab.                                                                                                    |
| Select "Setup" button in "Validation" tab.                                                                                                    |
| Select "Full" cross validation method in the "Cross Validation Setup" window, and press "OK".                                                                                                    |
| Select "NIPALS" circle in the "Algorithm" tab and click "Finish".                                                                                                    |
| Copy data for a plot by right clicking on the graph $\rightarrow$ View $\rightarrow$ Numerical.                                                                                                    |
| Save file with File $\rightarrow$ Save As                                                                                                    |

## **Appendix Section**

Category columns describing data, Response matrix, and Predictor matrix with both TRAIN and TEST sample sets.

|      | A/B | А | В | Class | Fe   | Ti  | Ва | Ca  | К   | Mn | Rb  | Sr | Y  | Zr  |
|------|-----|---|---|-------|------|-----|----|-----|-----|----|-----|----|----|-----|
| A#1  | 1   | 1 | 0 | А     | 1100 | 390 | 55 | 920 | 460 | 45 | 120 | 57 | 58 | 142 |
| A#2  | 1   | 1 | 0 | А     | 1173 | 417 | 54 | 961 | 441 | 47 | 135 | 55 | 60 | 145 |
| A#3  | 1   | 1 | 0 | А     | 1164 | 404 | 56 | 916 | 446 | 42 | 120 | 58 | 45 | 148 |
| A#4  | 1   | 1 | 0 | А     | 1030 | 373 | 59 | 920 | 487 | 38 | 128 | 53 | 58 | 138 |
| A#5  | 1   | 1 | 0 | А     | 1077 | 373 | 55 | 888 | 455 | 38 | 97  | 51 | 54 | 145 |
| A#6  | 1   | 1 | 0 | А     | 1080 | 403 | 53 | 919 | 442 | 41 | 133 | 60 | 45 | 155 |
| A#7  | 1   | 1 | 0 | А     | 1020 | 360 | 59 | 883 | 473 | 43 | 119 | 40 | 50 | 134 |
| A#8  | 1   | 1 | 0 | А     | 1050 | 396 | 56 | 924 | 482 | 48 | 140 | 74 | 71 | 157 |
| A#9  | 1   | 1 | 0 | А     | 1100 | 373 | 53 | 910 | 477 | 51 | 137 | 61 | 58 | 152 |
| A#10 | 1   | 1 | 0 | А     | 1069 | 375 | 51 | 958 | 429 | 42 | 100 | 51 | 47 | 128 |
| B#1  | -1  | 0 | 1 | В     | 863  | 183 | 8  | 626 | 452 | 34 | 121 | 15 | 58 | 70  |
| B#2  | -1  | 0 | 1 | В     | 1108 | 289 | 7  | 783 | 426 | 41 | 109 | 15 | 57 | 67  |
| B#3  | -1  | 0 | 1 | В     | 1210 | 276 | 10 | 966 | 430 | 44 | 117 | 20 | 44 | 73  |
| B#4  | -1  | 0 | 1 | В     | 1205 | 291 | 10 | 975 | 420 | 43 | 115 | 25 | 58 | 73  |
| B#5  | -1  | 0 | 1 | В     | 1100 | 267 | 10 | 910 | 500 | 40 | 145 | 25 | 65 | 95  |
| B#6  | -1  | 0 | 1 | В     | 1100 | 280 | 10 | 872 | 515 | 49 | 145 | 38 | 60 | 65  |
| B#7  | -1  | 0 | 1 | В     | 689  | 114 | 9  | 534 | 404 | 26 | 110 | 25 | 50 | 55  |
| B#8  | -1  | 0 | 1 | В     | 1186 | 257 | 10 | 940 | 431 | 40 | 121 | 20 | 53 | 73  |
| B#9  | -1  | 0 | 1 | В     | 860  | 182 | 7  | 722 | 418 | 33 | 115 | 20 | 55 | 53  |
| E#1  |     |   |   | E     | 1050 | 195 | 46 | 865 | 400 | 36 | 97  | 10 | 50 | 160 |
| E#2  |     |   |   | E     | 1010 | 357 | 65 | 900 | 455 | 42 | 112 | 65 | 55 | 145 |
| E#3  |     |   |   | E     | 920  | 320 | 60 | 830 | 440 | 33 | 110 | 43 | 60 | 143 |
| E#4  |     |   |   | E     | 1000 | 194 | 58 | 965 | 460 | 42 | 125 | 30 | 60 | 145 |
| F#1  |     |   |   | F     | 920  | 215 | 6  | 650 | 435 | 37 | 122 | 15 | 65 | 75  |
| F#2  |     |   |   | F     | 780  | 140 | 12 | 605 | 415 | 35 | 130 | 15 | 50 | 70  |
| F#3  |     |   |   | F     | 680  | 105 | 10 | 460 | 400 | 31 | 127 | 15 | 57 | 87  |

Advisor Signature

Co-Advisor Signature